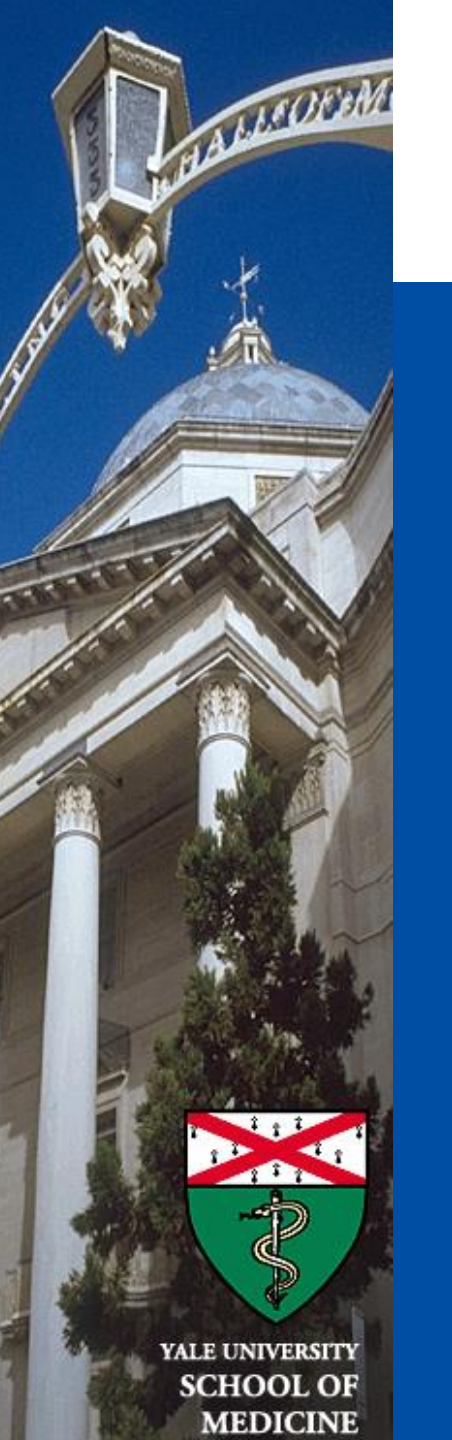

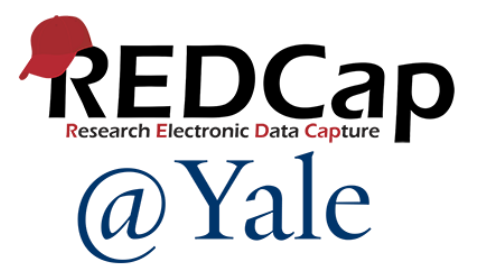

### REDCap YES3 Exporter External Module

Janet Truebig REDCap@Yale Team 3/26/2025

### Learning Objectives

### In today's session, you will learn:

- What is the Yale Study Support Suite (YES3)
- What is the YES3 Exporter
  - Enhancements
  - Features
- How does the YES3 Exporter work
  - What export layouts are available
- How you can get the YES3 Exporter

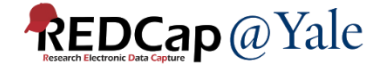

### What is YES3?

- The Yale Study Support Suite (YES3) are software tools released to the REDCap consortium for worldwide use
- External Modules work within REDCap to expand its functionality
- Based on systems designed, deployed, and perfected over several decades to support research operations

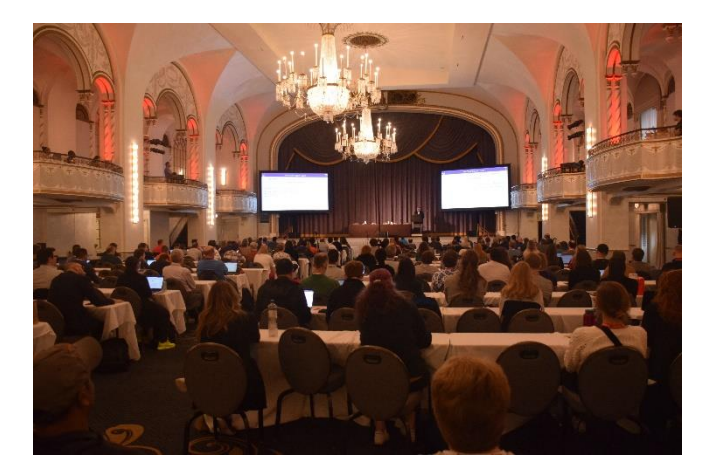

Peter Charpentier presents YES3 at the International REDCap Conference 2022

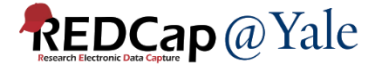

### What External Modules are part of the Suite?

- YES3 Exporter
- YES3 Dashboard
- YES3 BETR Data

### Today's training will focus on the YES3 Exporter.

| /ES3  | <b>B</b> Ex | porte     | er Main           | Monthly FollowUp - Hard State Contraction                                                                                                    | C A        |
|-------|-------------|-----------|-------------------|----------------------------------------------------------------------------------------------------|------------|
| FORMS | AND FIE     | ELDS TO E | EXPORT (click 🕑 t | to edit) display: ●Export Items ○Expor                                                                                                    | t Settings |
| 1     | Ľ           | field     | all events        | start_intdate - Interview Date                                                                                                    | Ŵ          |
| 2     | Ľ           | field     | all events        | start_time - Start Time of Interview                                                                                                    | Ŵ          |
| 3     | Ľ           | field     | all events        | fall_home - [fall_timephrase] have you fallen? Note: A fall is any unintentional change in position coming to rest on the ground, floor, o   | Ŵ          |
| 4     | Ľ           | field     | all events        | fall_injure - When you fell, did you injure yourself seriously enough to need medical attention? If multiple times, think about the worse fa | Û          |
| 5     | Ľ           | field     | all events        | fall_floor - When you fell, did you hit the floor?                                                                                           | Ŵ          |
| 6     | Ľ           | field     | all events        | fall_help - Did you need help from another person to get up from the floor?                                                                  | <b>i</b>   |
| 7     | Ľ           | field     | all events        | fall_help_y - Who helped you get up from the floor? PROBE: Anyone else? Instructions: Record names, relationship, on Caregiver Key and [     | Ŵ          |
| 8     | Ľ           | field     | all events        | fall_help_n - Were you unable to get up from the floor or changed how you got up off the floor because it was too difficult?                 | Û          |
| 9     | C           | field     | all events        | fall_afraid - [fall_timephrase] have you been afraid of falling?                                                                             | Û          |

BULK ADD: + Add one or more forms or fields to the export OR: ( add all forms and events

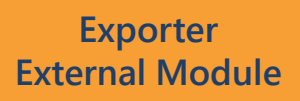

Timestamp: 2025-03-19 14:54:19 User: jrt52 Export Logid: 27290 Export UUID: 90853296-eddb-4657-8478-63ab2147f74b 9 item(s), approx 9 export column(s)

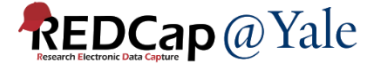

Export specification loaded with permissions: export=true, design=true.

## How many of you have used the built-in data export feature in REDCap?

#### Applications

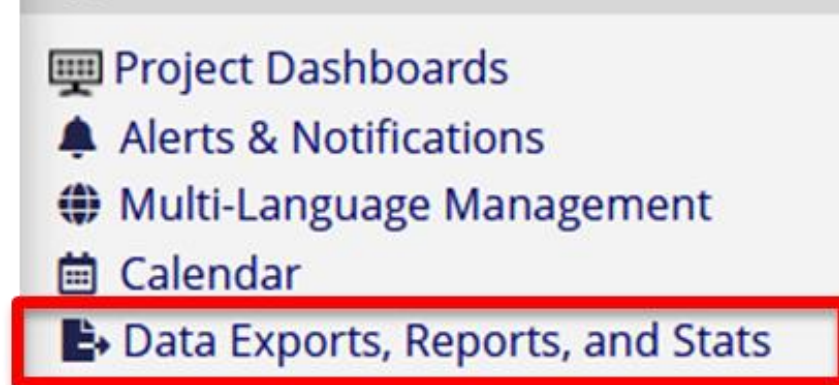

The standard export option in REDCap has many useful features (filters, de-identifying, exporting to statistical packages).

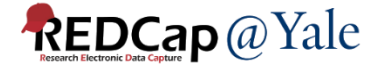

### **REDCap Export Limitation**

- Longitudinal projects are exported as <u>one row</u> <u>per event</u> resulting in multiple rows per record.
  - Those new or inexperienced with statistical software find it difficult to analyze longitudinal data.
  - Those familiar with statistical software often subset longitudinal data by events and combine them to one row per subject.

Is there a way to export the longitudinal data in a format that will make things easier?

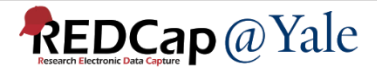

# What are the enhancements in the YES3 Exporter?

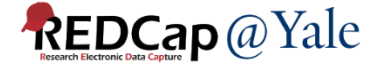

### YES3 Exporter Enhancements & Features

- Flexible output spreadsheet layouts (horizontal, vertical, repeating form)
  - Longitudinal: One row per record all events!
  - Simplifies analysis with statistical software
- Improved performance
  - Faster: can handle large exports
- Enhanced data dictionary
  - Export-specific data dictionary: simplifies data sharing
  - Metadata and distributions: quick reporting and validation
- Can export directly to a host file system
- Light and dark themes

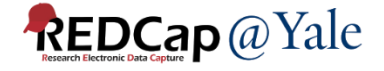

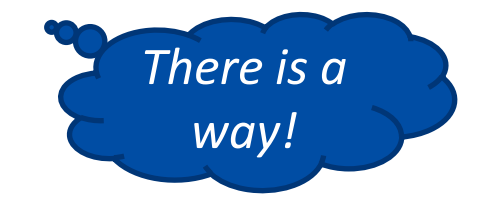

### YES3 Exporter Enhancements & Features

- Security and Compliance
  - Conforms to REDCap's form-specific access and export rights
  - Audit trails and tracking
    - Detailed export history log
    - Automated email summary of export activities (optional)
- Export templates and specifications
  - Templates can be saved and re-used
  - Specifications can be rolled back and restored

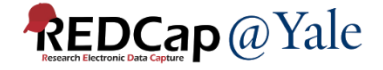

### Enhanced Feature: Export-Specific Data Dictionary

- YES3 Data Dictionary is specific to the data in your export
  - Includes metadata and data distribution summaries
  - Summary data includes count, range, #nonblank, and either a frequency table or mean & variance, as appropriate to field type

| 1                       |                 |                   |          |              |           | -      | -        |          | _     |       |           |           |          |          |         |           | -         | -         |           |            | <u> </u>  |              | -           |             |             |             |
|-------------------------|-----------------|-------------------|----------|--------------|-----------|--------|----------|----------|-------|-------|-----------|-----------|----------|----------|---------|-----------|-----------|-----------|-----------|------------|-----------|--------------|-------------|-------------|-------------|-------------|
|                         |                 |                   |          |              | redcap_f  | redcap | redcap_  | non_miss |       |       |           |           |          | sum_of_s |         | standard  | formatte  | formatted |           |            |           |              |             |             |             |             |
|                         |                 |                   |          | redcap_fiel  | orm_nam   | _event | event_n  | ing_coun | min_l | max_l |           | max_valu  | sum_of_  | quared_v |         | _deviatio | d_min_va  | _max_valu | formatted | frequenc   |           |              |             |             |             |             |
| var_name                | var_label       | var_type valueset | origin   | d_name       | e         | _id    | ame      | t        | ength | ength | min_value | e         | values   | alues    | mean    | n         | lue       | e         | _mean     | y_table    |           |              |             |             |             |             |
| study_id                | Study ID        | TEXT              | redcap   | study_id     | prescreer | n 0    | baseline | 0        |       |       |           |           |          |          |         |           |           |           |           |            |           |              |             |             |             |             |
| redcap_data_access_grou | p REDCap Data   | INTEGER           | other    |              |           |        |          | 0        |       |       |           |           |          |          |         |           |           |           |           |            |           |              |             |             |             |             |
| redcap_data_access_grou | p REDCap Data   | TEXT              | other    |              |           |        |          | 0        |       |       |           |           |          |          |         |           |           |           |           |            |           |              |             |             |             |             |
| base_isi_date           | Date of Inson   | DATE              | redcap   | isi_date     | insomnia  | 9817   | baseline | 81       | 10    | 10    | 1.614E+09 | 1.647E+09 | 1.32E+11 | 2.16E+20 | 1.6E+09 | 8331665   | 2/23/2021 | 3/14/2022 | 9/29/2021 |            |           |              |             |             |             |             |
| base_isi1               | 1. Difficulty f | NOMINAL [{"value" | : redcap | isi1         | insomnia  | 9817   | baseline | 81       | 1     | 1     |           |           |          |          |         |           |           |           |           | [{"value": | 0,"count" | :28},{"valu  | e":1,"count | t":18},{"va | lue":2,"cou | unt":19},{" |
| base_isi2               | 2. Difficulty s | NOMINAL [{"value" | : redcap | isi2         | insomnia  | 9817   | baseline | 81       | 1     | 1     |           |           |          |          |         |           |           |           |           | [{"value": | 0,"count" | ':27},{"valu | e":1,"coun  | t":17},{"va | lue":2,"cou | unt":20},{" |
| base_isi3               | 3. Problems v   | NOMINAL [{"value" | : redcap | isi3         | insomnia  | 9817   | baseline | 81       | 1     | 1     |           |           |          |          |         |           |           |           |           | [{"value": | 0,"count" | ':43},{"valu | e":1,"coun  | t":13},{"va | lue":2,"cou | unt":9},{"v |
| base_isi4               | 4. How SATIS    | NOMINAL [{"value" | : redcap | isi4         | insomnia  | 9817   | baseline | 81       | 1     | 1     |           |           |          |          |         |           |           |           |           | [{"value": | 0,"count" | ::11},{"valu | e":1,"coun  | t":16},{"va | lue":2,"cou | unt":21},{" |
| base_isi5               | 5. How NOTIO    | NOMINAL [{"value" | : redcap | isi5         | insomnia  | 9817   | baseline | 81       | 1     | 1     |           |           |          |          |         |           |           |           |           | [{"value": | 0,"count" | ':39},{"valu | e":1,"coun  | t":18},{"va | lue":2,"cou | unt":13},{" |
| base_isi6               | 6. How WORF     | NOMINAL [{"value" | : redcap | isi6         | insomnia  | 9817   | baseline | 81       | 1     | 1     |           |           |          |          |         |           |           |           |           | [{"value": | 0,"count" | :33},{"valu  | e":1,"coun  | t":25},{"va | lue":2,"cou | unt":10},{" |
| base_isi7               | 7. To what ex   | NOMINAL [{"value" | : redcap | isi7         | insomnia  | 9817   | baseline | 81       | 1     | 1     |           |           |          |          |         |           |           |           |           | [{"value": | 0,"count" | :27},{"valu  | e":1,"coun  | t":19},{"va | lue":2,"cou | unt":17},{" |
| base_isi_symptom_score  | Insomnia syn    | FLOAT             | redcap   | isi_symptor  | insomnia  | 9817   | baseline | 81       | 1     | 2     | 0         | 12        | 310      | 1952     | 3.82716 | 3.093502  |           |           |           |            |           |              |             |             |             |             |
| base_isi_impact_score   | Insomnia imp    | FLOAT             | redcap   | isi_impact_  | insomnia  | 9817   | baseline | 81       | 1     | 2     | 0         | 16        | 468      | 4446     | 5.77778 | 4.666369  |           |           |           |            |           |              |             |             |             |             |
| base_isi_score          | Total Score     | FLOAT             | redcap   | isi_score    | insomnia  | 9817   | baseline | 81       | 1     | 2     | 0         | 28        | 778      | 11684    | 9.60494 | 7.255479  |           |           |           |            |           |              |             |             |             |             |
| base_isi_score_category | Total Score C   | FLOAT             | redcap   | isi_score_ca | insomnia  | 9817   | baseline | 81       | 1     | 1     | 1         | 4         | 153      | 365      | 1.88889 | 0.974679  |           |           |           |            |           |              |             |             |             |             |
| base_insomnia_severity_ | ir Complete?    | NOMINAL [{"value" | : redcap | insomnia_s   | insomnia  | 9817   | baseline | 82       | 1     | 1     |           |           |          |          |         |           |           |           |           | [{"value": | 0,"count" | ::1},{"value | ":2,"count" | :81}]       |             |             |

For date/time field type, summaries of both date values and formatted values are included in the data dictionary

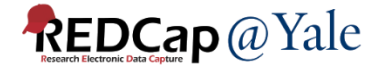

### Enhanced Feature: YES3 Exporter Log

- Audit trails logs all data exports activity
- Detailed information using the inspect 
   icon

| YES  | <b>53</b> Expo | rter Logs         |           |                      |                                               |
|------|----------------|-------------------|-----------|----------------------|-----------------------------------------------|
| test | horizontal     | ~                 | all users | ∽ from m             | m / dd / yyyy to mm / dd / yyyy 6 log records |
| 0    | log id         | timestamp         | user      | message              | destination                                   |
| 0    | 2035           | 2022-08-22 13:00: | 04        | export files written | download                                      |
| 0    | 2036           | 2022-08-22 13:00: | 04        | export zip downloade | d download                                    |
| 0    | 2038           | 2022-08-22 13:02: | 10        | export files written | download                                      |
| 0    | 2039           | 2022-08-22 13:02: | 10        | export zip downloade | d download                                    |
| 0    | 2041           | 2022-08-22 13:03: | 43        | export files written | download                                      |
| 0    | 2042           | 2022-08-22 13:03: | 43        | export zip downloade | d download                                    |

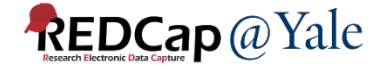

R 3

#### YES3 Export Log Record

| Log ID                 | 2041                                 |  |  |  |  |
|------------------------|--------------------------------------|--|--|--|--|
| Project ID             | 588                                  |  |  |  |  |
| Export Name            | test horizontal                      |  |  |  |  |
| Export UUID            | 423f24aa-b76a-4601-8ebf-fb612743a324 |  |  |  |  |
| Time Stamp             | 2022-08-22 13:03:43                  |  |  |  |  |
| User                   |                                      |  |  |  |  |
| Message                | export files written                 |  |  |  |  |
| Destination            | download                             |  |  |  |  |
| Log Entry Type         | yes3-export-log                      |  |  |  |  |
| Export filename        | /tmp/ys3a1pLLu                       |  |  |  |  |
| Data Dictionary filena | me /tmp/ys3snhlAt                    |  |  |  |  |
| Bytes written          | 3673                                 |  |  |  |  |
| Cells written          | 1054                                 |  |  |  |  |
| Rows                   | 82                                   |  |  |  |  |
| Columns                | 16                                   |  |  |  |  |
| Export specification   | inspect                              |  |  |  |  |
|                        |                                      |  |  |  |  |

### INSPECT ICON 📀

**REDCap**@Yale

#### YES3 Export Specification

log\_id message timestamp removed export uuid export\_name export username export\_layout h export selection 2 export criterion field enroll export\_criterion\_event 9817 export criterion value 1 export target export\_max\_label\_length export\_max\_text\_length export\_inoffensive\_text 0 export\_remove\_phi 0 export remove freetext 0 export\_remove\_largetext 0 export remove dates 0 export shift dates 0 export hash recordid 0 /mnt/validation/clouds export target folder export\_items form insomnia severity index all event

2040 yes3-export-specification 2022-08-22 13:03:35 0 423f24aa-b76a-4601-8ebf-fb612743a324 test horizontal

### Questions?

### <u>Next</u>: How do I get it?

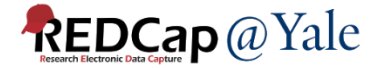

How do I install the YES3 Exporter so I can use it on my REDCap project?

### Email your REDCap Administrator.

REDCap at Yale University

### Send us an email at <u>redcap@yale.edu</u>. We will enable the module in your project. There are resources to help you.

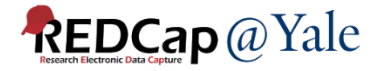

### How does it work?

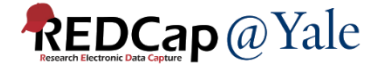

### YES3 Exporter Components

- Manage Configurations
- YES3 Exporter Main
  - View and download exports
  - Set up data export configurations
- YES3 Exporter Event Prefixes
  - Modify auto-generated prefixes to distinguish different events
- YES3 Exporter Logs
  - Audit trail of each export that has been created and downloaded

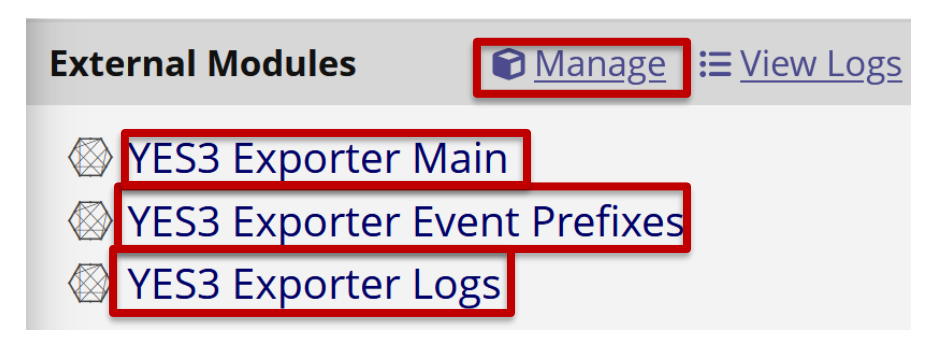

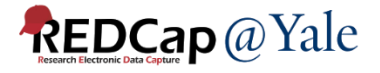

### YES3 Exporter Components Manage: Configuration of Module

- **Set Up:** Step #1
  - Ask an Administrator to enable the Exporter on your project
- Set Up: Step #2
  - Configure the Exporter
    - Must have project design and setup rights

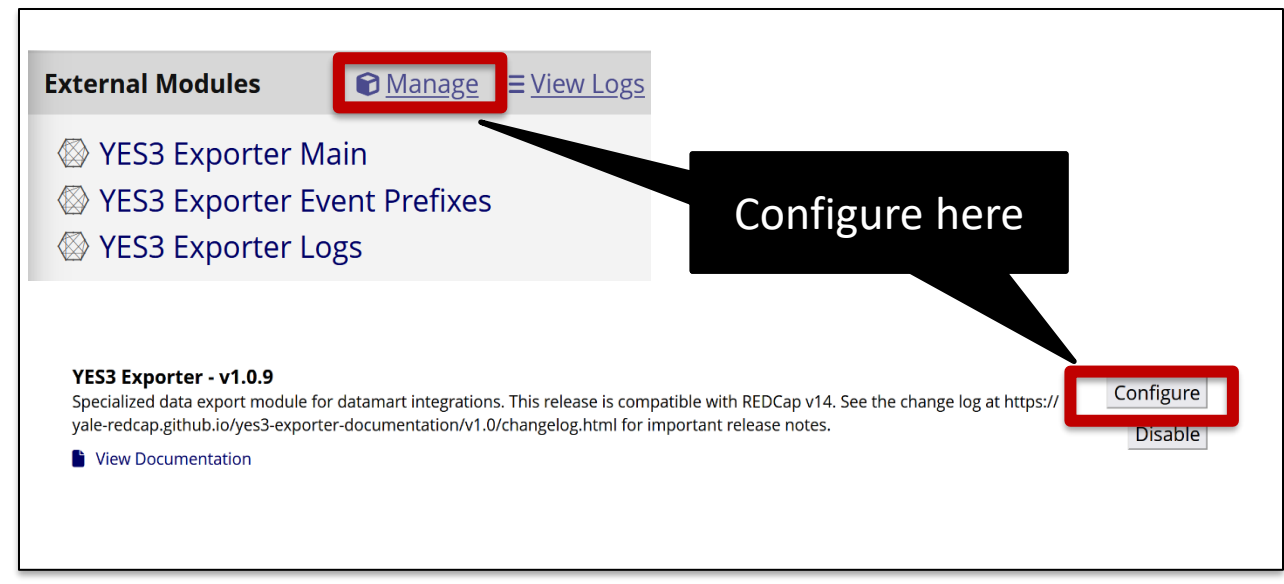

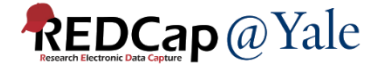

### YES3 Exporter Components Manage: Export Configurations

- Manage configurations allows you to:
  - Enable daily email notifications
  - Permit exports to be saved to a host file system\*
  - Set retention for backups

| DAILY EMAIL NOTIFICATIONS<br>You may elect to receive daily summaries of YES3 Exporter actions by email.                                                                                                    |                                      |  |  |  |  |  |  |  |
|----------------------------------------------------------------------------------------------------|--------------------------------------|--|--|--|--|--|--|--|
| Enable email notifications:                                                                                                    | <ul><li>● No</li><li>○ Yes</li></ul> |  |  |  |  |  |  |  |
| HOST FILE SYSTEM EXPORTS                                                                                                    |                                      |  |  |  |  |  |  |  |
| YES3 Exporter can export to the host file system, n.b. to automounts pointing to secure institutional file shares. This will require services from your REDCap host system administrator, and the blessing of your Information Security Officer. |                                      |  |  |  |  |  |  |  |
| Enable export to host file system:                                                                                                    | ● No<br>○ Yes                        |  |  |  |  |  |  |  |
| BACKUP RETENTION                                                                                                    |                                      |  |  |  |  |  |  |  |
| By default, 20 generations of each export specification are retained, and can be restored using the 'undo' feature.<br>You may change this number, or elect to retain all generations.                                                           |                                      |  |  |  |  |  |  |  |
|                                                                                                    |                                      |  |  |  |  |  |  |  |

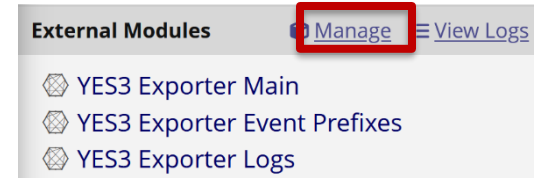

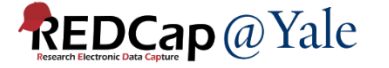

\* Additional approvals required

### YES3 Exporter Components Event Prefixes

- Set up: Step #3,
  - If you are using a <u>horizontal</u> layout, review and edit the auto-generated prefixes

| YES3 Expo | D?C                                                                                         | Sec. |   |  |  |  |  |  |
|-----------|---------------------------------------------------------------------------------------------|------|---|--|--|--|--|--|
|           | Event prefixes                                                                              |      |   |  |  |  |  |  |
|           | For horizontal export layouts the YES3 Expor<br>Keep the prefixes as short as you can manag | •    |   |  |  |  |  |  |
|           | Click <i>here</i> to restore your event prefixes to their default values.                   |      |   |  |  |  |  |  |
|           | Event                                                                                       |      |   |  |  |  |  |  |
|           | screening_inhosp_arm_1                                                                      | scrn | _ |  |  |  |  |  |
|           | enrollment_home_vi_arm_1                                                                    | hm   |   |  |  |  |  |  |
|           | m1_fu_visit_arm_1                                                                           | m1   |   |  |  |  |  |  |
|           | m2_fu_visit_arm_1                                                                           | m2   |   |  |  |  |  |  |
|           | m3_fu_visit_arm_1                                                                           | m3   |   |  |  |  |  |  |

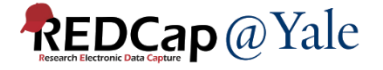

### YES3 Exporter Components Main: Create Exports

1. Add a new export, name it, and pick a layout format

| New Export                                                                               |                                                                                                    | X                                                |
|------------------------------------------------------------------------------------------|----------------------------------------------------------------------------------------------------|--------------------------------------------------|
| Please provide a name and<br>Note that while you can change<br>Export NAME enter an expo | d and layout for the export to be ac<br>the name later, you cannot change the la<br>rt name                   | dded.<br>ayout once the export has been created. |
| O Horizontal (lo<br>Export LAYOUT O Vertical (one<br>O Repeating Fo                      | ongitudinal projects: one row per record)<br>row per record+event)<br>orm (one row per record+event+instance) | save cancel                                      |

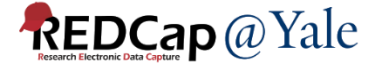

### Export Layout #1 - Horizontal

• Longitudinal projects: one row per record

#### Example

#### Monthly follow up form for m1, m2 and m3 events:

| Inst                                                                                                    | Instrument: Monthly Follow Up Status (monthly_follow_up_status) |                     |                             |                           |  |  |  |  |  |
|----------------------------------------------------------------------------------------------------|-----------------------------------------------------------------|---------------------|-----------------------------|---------------------------|--|--|--|--|--|
| s de la constante de la constante de la consta | 176                                                             | [mthly_fu_date]     | Date                        | text (date_mdy), Required |  |  |  |  |  |
| ${\bf T} \!\!\!\!\!\!\!\!\!\!\!\!\!\!\!\!\!\!\!\!\!\!\!\!\!\!\!\!\!\!\!\!\!\!\!$                                                                                                    |                                                                 |                     |                             |                           |  |  |  |  |  |
|                                                                                                    | 177                                                             | [mthly_fu_complete] | Monthly Follow Up Completed | radio, Required           |  |  |  |  |  |
| $\overline{\boldsymbol{x}}$                                                                                                    |                                                                 |                     |                             | 1 Yes                     |  |  |  |  |  |
|                                                                                                    |                                                                 |                     |                             | 0 No                      |  |  |  |  |  |

#### Event prefixes added to field names:

| study_id | m1_mthly_fu_date | m1_mthly_fu_complete | m2_mthly_fu_date | m2_mthly_fu_complete | m3_mthly_fu_date | m3_mthly_fu_complete |
|----------|------------------|----------------------|------------------|----------------------|------------------|----------------------|
| 17       | 5/14/2021        | 1                    | 6/9/2021         | 1                    | 7/7/2021         | 1                    |
| 18       | 3/30/2021        | 1                    | 4/22/2021        | 1                    | 5/20/2021        | 0                    |
| 21       | 3/31/2021        | 1                    | 4/28/2021        | 1                    | 5/26/2021        | 1                    |
| 23       | 4/16/2021        | 1                    | 5/14/2021        | 1                    | 6/9/2021         | 1                    |
| 27       | 5/17/2021        | 1                    | 5/14/2021        | 0                    | 7/13/2021        | 0                    |
| 28       | 4/29/2021        | 1                    | 5/27/2021        | 1                    |                  |                      |
| 35       | 6/15/2021        | 1                    | 7/13/2021        | 1                    | 8/10/2021        | 1                    |

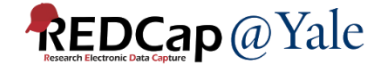

### Export Layout #2 - Vertical

- One row per record + event
- The REDCap event id is included in the data export file

#### Example

| 1  | study_id | redcap_event_id | redcap_event_name | mthly_fu_date | mthly_fu_complete |
|----|----------|-----------------|-------------------|---------------|-------------------|
| 2  | 17       | 9821            | m1_arm_1          | 5/14/2021     | 1                 |
| 3  | 17       | 9825            | m2_arm_1          | 6/9/2021      | 1                 |
| 4  | 17       | 9829            | m3_arm_1          | 7/7/2021      | 1                 |
| 5  | 17       | 9833            | m4_arm_1          | 8/4/2021      | 1                 |
| 6  | 17       | 9837            | m5_arm_1          | 9/1/2021      | 1                 |
| 7  | 17       | 9841            | m6_arm_1          | 9/29/2021     | 1                 |
| 8  | 18       | 9821            | m1_arm_1          | 3/30/2021     | 1                 |
| 9  | 18       | 9825            | m2_arm_1          | 4/22/2021     | 1                 |
| 10 | 18       | 9829            | m3_arm_1          | 5/20/2021     | 0                 |
| 11 | 18       | 9833            | m4_arm_1          | 6/17/2021     | 0                 |
| 12 | 18       | 9837            | m5_arm_1          |               |                   |
| 13 | 18       | 9841            | m6_arm_1          |               |                   |
| 14 | 21       | 9821            | m1_arm_1          | 3/31/2021     | 1                 |
| 15 | 21       | 9825            | m2_arm_1          | 4/28/2021     | 1                 |
| 16 | 21       | 9829            | m3_arm_1          | 5/26/2021     | 1                 |
| 17 | 21       | 9833            | m4_arm_1          | 6/23/2021     | 0                 |
| 18 | 21       | 9837            | m5_arm_1          | 7/21/2021     | 1                 |
| 19 | 21       | 9841            | m6_arm_1          | 10/1/2021     | 1                 |
|    |          |                 |                   |               |                   |

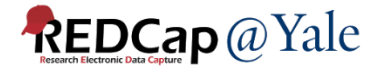

### Export Layout #3 – Repeating Form

- One row per record + event + instance
- Only one repeating form can be defined in the export. You cannot export repeating events.

#### • Example

| 1  | study_id | redcap_event_id | redcap_event_name | redcap_repeat_instance | call_date  | wks_frm_mat_start |
|----|----------|-----------------|-------------------|------------------------|------------|-------------------|
| 2  | 28       | 9817            | baseline_arm_1    | 1                      | 10/22/2021 | 31.6              |
| 3  | 35       | 9817            | baseline_arm_1    | 1                      | 4/7/2021   | 3.3               |
| 4  | 35       | 9817            | baseline_arm_1    | 2                      | 4/13/2021  | 4.1               |
| 5  | 35       | 9817            | baseline_arm_1    | 3                      | 4/14/2021  | 4.3               |
| 6  | 35       | 9817            | baseline_arm_1    | 4                      | 4/27/2021  | 6.1               |
| 7  | 35       | 9817            | baseline_arm_1    | 5                      | 4/27/2021  | 6.1               |
| 8  | 35       | 9817            | baseline_arm_1    | 6                      | 5/17/2021  | 9                 |
| 9  | 36       | 9817            | baseline_arm_1    | 1                      | 4/7/2021   | 1.1               |
| 10 | 36       | 9817            | baseline_arm_1    | 2                      | 4/7/2021   | 1.1               |
| 11 | 36       | 9817            | baseline_arm_1    | 3                      | 4/13/2021  | 2                 |
| 12 | 36       | 9817            | baseline_arm_1    | 4                      | 4/27/2021  | 4                 |
| 13 | 36       | 9817            | baseline_arm_1    | 5                      | 5/17/2021  | 6.9               |
| 14 | 36       | 9817            | baseline_arm_1    | 6                      | 5/17/2021  | 6.9               |
| 15 | 36       | 9817            | baseline_arm_1    | 7                      | 5/19/2021  | 7.1               |
| 16 | 36       | 9817            | baseline_arm_1    | 8                      | 5/23/2021  | 7.7               |

### Special Note - Checkbox Field Type

- Data from checkbox fields are exported with the checked-off options combined in a single column
- This prevents innumerable columns in horizontal exports

#### Example:

|        | study_id | base_date_lec | base_lec1 |         |              |                |
|--------|----------|---------------|-----------|---------|--------------|----------------|
|        | 41       | 4/26/2021     | 2,3       |         |              |                |
| [lec1] | 46       | 4/30/2021     | 1,2,3     | ıt<br>O | checkbox, Re | quired         |
|        | 61       | 6/10/2021     | 1,2,3     | ľ       | 1 lec11      | Happened to me |
|        | 70       | 6/22/2021     | 3         | rst     | 2 lec12      | Witnessed it   |
|        | 80       | 7/7/2021      | 1,2,3     | -ur     | 3 lec13      | Part of my job |
|        | 88       | 10/5/2021     | 6         |         | 5 lec15      | Not sure       |
|        | 91       | 10/4/2021     | 1         |         | 6 lec16      | Doesn't apply  |
|        | 96       | 7/12/2021     | 2         |         |              |                |
|        | 107      | 7/19/2021     | 1,3       |         |              |                |
|        | 109      | 7/30/2021     | 1,2,3     |         |              |                |

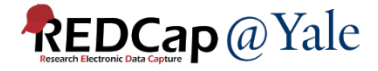

### YES3 Exporter Main Create an Export

#### 2. Set your export settings

| EXPORT SETTINGS                                                                 |                                                                | display: 🔿 Export Items 🔵 Export Settings             |  |  |
|---------------------------------------------------------------------------------|----------------------------------------------------------------|-------------------------------------------------------|--|--|
| Export name:                                                                    | Monthly FollowUp Status                                        |                                                       |  |  |
| Export layout:                                                                  | Horizontal                                                     |                                                       |  |  |
| Options for selecting records to export ③                                       |                                                                |                                                       |  |  |
| Include:                                                                        | All records Oselected r                                        | All records     Oselected records                     |  |  |
| Options for data compliance (de-identified and coded datasets)                  |                                                                |                                                       |  |  |
| □ Remove tagged identifiers<br>□ Remove date/time fields                        | □ Remove all freetext fields<br>☑ Remove note/paragraph fields | Coded (shifted) dates Coded (hashed) record id values |  |  |
| Options for conditioning exported values                                        |                                                                |                                                       |  |  |
| Sanitize exported text values by removing unprintable characters and HTML tags. |                                                                |                                                       |  |  |
| Maximum field label length:                                                     | max #characters                                                |                                                       |  |  |
| Maximum text value length:                                                      | max #characters                                                |                                                       |  |  |

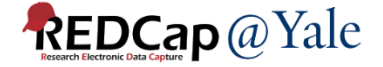

### YES3 Exporter Main Create an Export

3. Select your export items

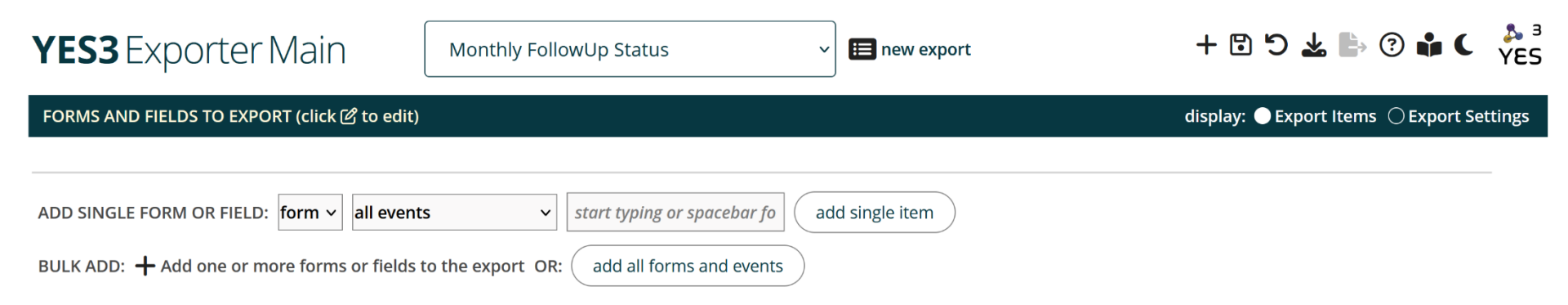

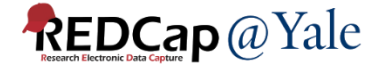

### Instructions and Resources: Help Menu

• Click ? to bring up the Help Menu

| YES3 Exporter N                                                                                                    | Main Monthly FollowUp State | us 🗸 🛏 new export                                            | + 🔁 🖒 🔽 🖿 🕜 🏶 🤇 🏂                         |  |  |  |  |
|----------------------------------------------------------------------------------------------------|-----------------------------|--------------------------------------------------------------|-------------------------------------------|--|--|--|--|
| EXPORT SETTINGS                                                                                                    |                             |                                                              | display: 🔿 Export Items 🌑 Export Settings |  |  |  |  |
| Export name:                                                                                                    | Monthly FollowUp Status     |                                                              |                                           |  |  |  |  |
| Export layout:                                                                                                    | Horizontal                  |                                                              |                                           |  |  |  |  |
| Options for selecting records to export ③                                                                                                    |                             |                                                              |                                           |  |  |  |  |
| Include:                                                                                                    | ● All records ○ Selected    | records                                                      |                                           |  |  |  |  |
| Options for data compliance (de-identified and coded datasets)                                                                                                    |                             |                                                              |                                           |  |  |  |  |
| Remove tagged identifiers       Remove all freetext fields       Image: Compare the second second se |                             | ☐ Coded (shifted) dates<br>☐ Coded (hashed) record id values |                                           |  |  |  |  |
| Options for conditioning exported values                                                                                                    |                             |                                                              |                                           |  |  |  |  |
| Sanitize exported text values by removing unprintable characters and HTML tags.                                                                                                    |                             |                                                              |                                           |  |  |  |  |
| Maximum field label length:                                                                                                    | max #characters             |                                                              |                                           |  |  |  |  |
| Maximum text value length:                                                                                                    | max #characters             |                                                              |                                           |  |  |  |  |

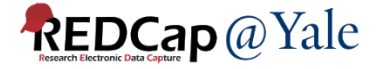

### Instructions and Resources: Exporter User Guide

- Purpose: Step-by-step instructions including a How-To Guide and Quick Start Tutorial
- Audience: for users creating exports

### **The YES3 Exporter**

User Guide, Technical Guide, Change Log and more

#### **User Guide**

home

REDCap External Module Version 1.0.0, August 2022

#### Introduction

The YES3 Exporter external module compliments REDCap's reports and data export tool by adding functionality to support integration with statistical software and datamarts.

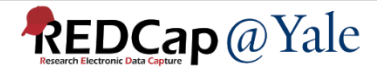

### Instructions and Resources: Technical Guide

- Purpose: Explains how the data is processed
- Audience: People writing programs to process files (statisticians, data managers, programmers)

#### **The YES3 Exporter**

User Guide, Technical Guide, Change Log and more

#### **Technical Guide**

YES3 Exporter Version 1.0.0, August 2022

#### Intended Audience

This guide is intended for individuals who will be writing programs to process files generated by the YES3 Exporter. These include data managers and statistical programmers writing programs to import YES3 Exporter data into statistical systems such as SAS and R, as well as application developers seeking to integrate the YES3 Exporter into datamart generation and validation workflows.

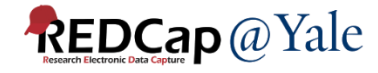

### Thank You!

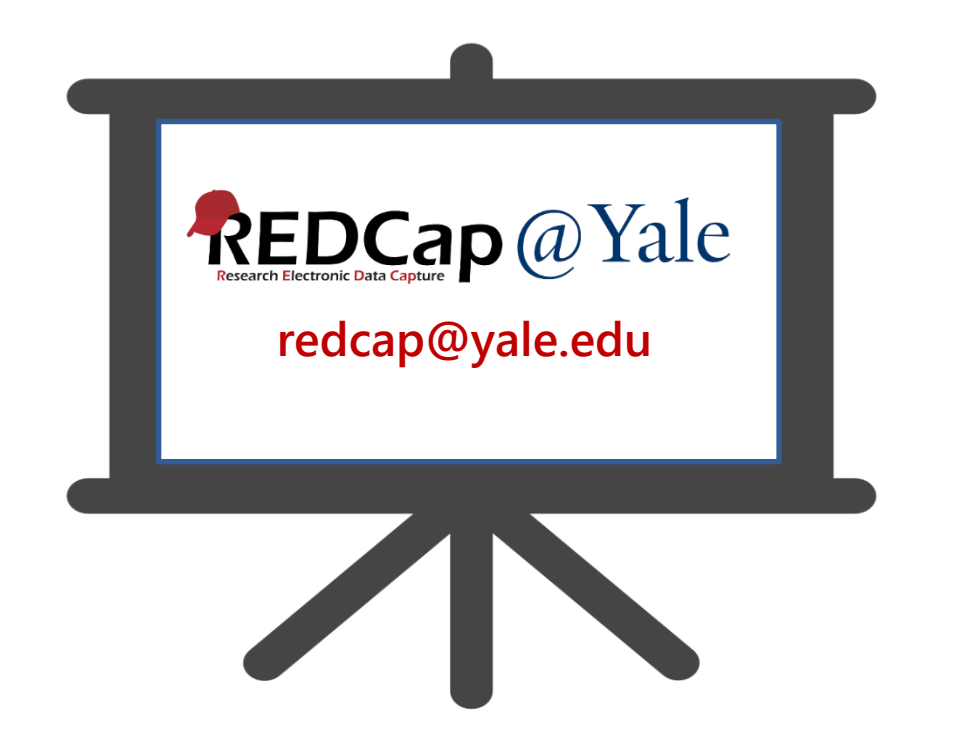

The YES3 Exporter was funded by:

Yale Claude D. Pepper Older Americans Independence Center (OAIC) grant Development Project Award for the Operations Core, 3P30AG021342.

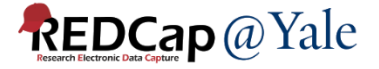

### Extra Slides

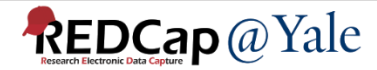

### What is YES3?

- Together, YES3 External Modules (EMs) can be used to help researchers:
  - Share information and reports
  - Improve data quality
  - Build datamarts
  - Coordinate workflow and assignments
  - Automate tasks
  - Track milestones
  - Monitor study progress

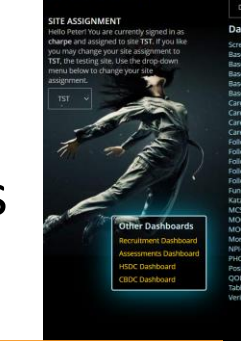

Web Portal External Module Data callection form:

|                                  |                          | All Sites              |
|----------------------------------|--------------------------|------------------------|
| DCARE enrollment day number      | 1095 (112% of period)    | 1095 (112% of period)  |
| Enrollment progress              | 116 / 538 ( 21.6%) 🙁     | 2176/2150(101.2%)      |
| PCP referrals                    | 583                      | 9770                   |
| First PCP referral               |                          |                        |
| Most recent PCP referral         |                          |                        |
| Recruitment letters mailed       | 249                      | 2444                   |
| First mailing                    |                          |                        |
| Most recent mailing              | 09-10-2021               |                        |
| Opt-out postcards returned       |                          |                        |
| Pre-screen clinic visits         |                          | 540                    |
| First clinic visit               |                          | 03-02-2018             |
| Most recent clinic visit         | 06-19-2019               |                        |
| Total pre-screen contacts        | 366                      | 10972                  |
| Pre-screen optouts               |                          |                        |
| Pre-screen ineligibles           |                          |                        |
| Eligible for pre-baseline screen |                          |                        |
| Telephone screens                | 58                       | 4090                   |
| First telephone screen           | 07-22-2019               |                        |
| Most recent telephone screen     |                          |                        |
| Clinic screens                   | 189                      | 130                    |
|                                  | 03-04-2019               |                        |
| Most recent clinic screen        | 02-18-2021               |                        |
| Total screens                    | 247                      | 4220                   |
| Eligible for baseline            |                          |                        |
| Consented to baseline            |                          |                        |
| Baseline interviews attempted    |                          | 2837                   |
| First baseline interview         | 06-18-2019               | 05-28-2019             |
| Most recent baseline interview   |                          |                        |
| Consented to study participation | 134 (99% of attempted)   | 2176 (77% of attempte  |
| Enrolled participants            | 116 (87% of interv(ewed) | 2176 (100% of Intervie |

#### Dashboard External Module

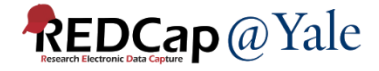

### When should I use the YES3 Exporter?

| Project / Function                                                       | REDCap Export | YES3 Exporter |
|--------------------------------------------------------------------------|---------------|---------------|
| Classic Project                                                          | $\checkmark$  | $\checkmark$  |
| Longitudinal Project –<br>Vertical export format                         | $\checkmark$  | $\checkmark$  |
| Longitudinal Project –<br>Horizontal export format                       |               | $\checkmark$  |
| Single repeating form                                                    | $\checkmark$  | $\checkmark$  |
| Multiple repeating forms                                                 | $\checkmark$  |               |
| Custom data dictionary with data distributions (Classic or longitudinal) |               | $\checkmark$  |
| Filter, sort, delete exports                                             | $\checkmark$  |               |

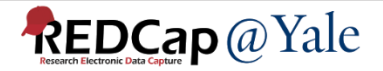